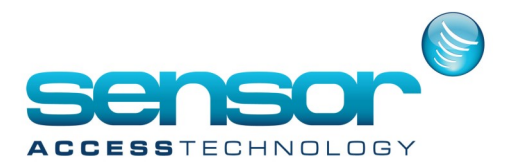

#### Storing a finger template on a Mifare card

This document explains the process for storing fingerprint templates on to a Mifare card.

1. Open the GuardPointPro.ini file.

Search {control & f] for BioStoreTemplateToCard

You will see the entry BioStoreTemplateToCard = 0

Change this to BioStoreTemplateToCard=1 and save

| 🔊 gdiplus.dll              | 30/05/2011 12:32 | Application extens | 1,607 KB  |
|----------------------------|------------------|--------------------|-----------|
| GuardPointPro.bak          | 22/12/2015 15:29 | BAK File           | 19,901 KB |
| GuardPointPro.exe          | 07/01/2016 11:00 | Application        | 19,905 KB |
| GuardPointPro.ini          | 02/03/2016 14:09 | Configuration sett | 11 KB     |
| GuardPointPro.mdb          | 02/03/2016 14:17 | Microsoft Access   | 51,852 KB |
| Senabiorenaing - 1         |                  |                    |           |
| DebugBIO = 0               |                  |                    |           |
| BioStoreTemplateToCard = 1 |                  |                    |           |
| BioEnrollmentDevice =      |                  |                    |           |

2. Open GuardPointPro and locate the controller that has the biometric reader that will be used to store the fingerprints to the cards. Go to readers> Miscellaneous/badge format.

|                                                                                                    | Reader                                                                                                    | - U ×      |
|----------------------------------------------------------------------------------------------------|----------------------------------------------------------------------------------------------------|------------|
| New Save Delete First Prev. Net                                                                                               | Downld. Search Print Close                                                                                                    |            |
| Select a reader :<br>Rid 01 / Controller 001<br>Rid 02 / Controller 001<br>Rid 03 / Controller 001<br>Rid 04 / Controller 001 | Miscellaneous/Badge format - Rdr01 / Controller 001         Unsuccessful attempts         99         Default transaction code         0         Reader Alarm Zone (F2)         0         Sec         0         Sec         Min         Door alarm buzzer         Leave door relay open during all 'Door open time'         Misc.         0         F1         3         Check connection | exadecimal |
|                                                                                                    | Door control                                                                                                    |            |
|                                                                                                    | Access mode                                                                                                    |            |
|                                                                                                    | Miscellaneous/Badge format                                                                                                    |            |

Make sure the badge format is set to HEXADECIMAL. Save any changes made

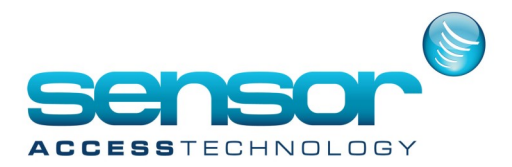

#### 3. Go to the Fingerprint screen

Change the wiegand format to Custom HID 37 bits (ID 32 bits) and save

Check the reader is checked as an enrolment reader and is active.

g a finger template

You should also see the dialogue *All fingerprints will be stored on a smartcard only* Save any changes

|                                                                                                    | Reader – 🗆 🗙                                                                                                    |
|----------------------------------------------------------------------------------------------------|----------------------------------------------------------------------------------------------------|
| New Save Delete First Prev. New                                                                                                    | t Last Downld. Search Print Close                                                                                                    |
| New         Save         Delete         First         Prev.         Nex           Select a reader :         Rd01 / Controller 001         Rd02 / Controller 001         Rd02 / Controller 001         Rd02 / Controller 001         Rd02 / Controller 001         Rd04 / Controller 001         Rd04 / Controler 001         Rd04 / Controler 001         Rd04 | t       Last       Downld. Search       Print       Close         Finger Print - Rdr01 / Controller 001         Network       Image: Controller 001         Unit address       Image: Controller 001         I3158       Get Address       Image: Controller 001         Viegand format       Image: Controller 001       Image: Controller 001         Viegand format       Image: Controller 001       Image: Controller 001         Unit address       Image: Controller 001       Image: Controller 001         Viegand format       Image: Controller 001       Image: Controller 001         Viegand format       Image: Controller 001       Image: Controller 001         Viegand format       Image: Controller 001       Image: Controller 001         Viegand format       Image: Controller 001       Image: Controller 001         Viegand format       Image: Controller 001       Image: Controller 001         Viegand format       Image: Controller 001       Image: Controller 001         Viegand format       Image: Controller 001       Image: Controller 001         Viegand format       Image: Controller 001       Image: Controller 001         Viegand format       Image: Controller 001       Image: Controller 001         Viegand format       Image: Controller 001 |
|                                                                                                    | General                                                                                                    |
|                                                                                                    | Door control                                                                                                    |
|                                                                                                    | Access mode Miscellaneous (Padge format                                                                                                    |
|                                                                                                    | Finger Print                                                                                                    |

The bioreader is now configured to store templates on a mifare smartcard

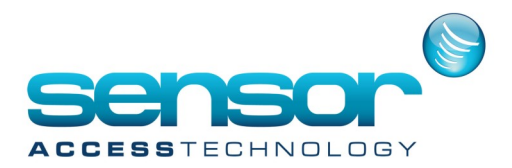

#### Enrolling a user and saving their fingerprint to a card

a finger templat

Open the cardholder screen, register a new cardholder and assign the cardholder a badge.
 Click the biometrics data button to open the biometrics screen.

Ensure you have the correct enrolment readers selected from the top of the screen

| Finger enrollment reader | Smart card enrollment reader |   |
|--------------------------|------------------------------|---|
| Rdr01 / Controller 001   | Rdr01 / Controller 001       | - |

- 2. Click *Check card*. You will be prompted to present the smartcard to the bio reader, the bio reader will flash yellow. You will be informed if the card currently has any fingerprints stored.
- 3. Click *Delete*. This will format the card, again you will be prompted to present the card and the reader will flash yellow. This should be performed with all cards when enrolling.

| -                                               | Suprema                                                |   |
|-------------------------------------------------|--------------------------------------------------------|---|
| Finger enrollment reader Rd:01 / Controller 001 | Smart card enrollment reader<br>Rdi01 / Controller 001 | • |
| Enrol                                           | Delete<br>Check Card                                   |   |
| Card only (Bypass Card)                         | Save                                                   |   |
|                                                 |                                                        |   |

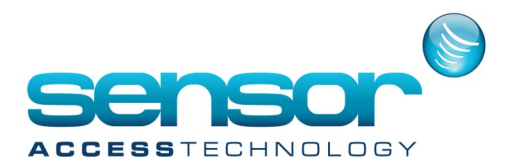

#### Storing a finger template on a Mifare card

Enrol a cardholders 2 fingerprints in the usual manner.
Once both fingerprints have been enrolled click save.
You will be prompted to present the card at the reader to store the templets to the card.
This will happen twice

| A                                                  | Suprema -                                              |   | × |
|----------------------------------------------------|--------------------------------------------------------|---|---|
| Finger enrollment reader<br>Rdi01 / Controller 001 | Smart card enrollment reader<br>Rd:01 / Controller 001 | • | ] |
| Errol                                              | Place Mifare card on device Delete Orieck Card         |   |   |
|                                                    |                                                        |   |   |
| Card only (Bypass Card)                            | Exit                                                   |   |   |
|                                                    |                                                        |   | - |

After the second time you will see a message : Template stored to card was successful

Using the card

The process to use the card is as follows

Present the card > The bioreader will flash yellow > Present the finger > Access granted

02/03/16 14:21:03 Access Granted 'Test Tample on card ' From reader 'Rdr01 / Controller 001'